# 5.6 落札・決定保留通知書を表示する場合

# 5.6 落札・決定保留通知書を表示する場合

## 入札(見積)状況一覧の表示

保留通知書を表示するための一覧画面です。

| 2005年04月<br>2005年04月<br>02000000000003<br>テスト建設(中) 九州支<br>店<br>テスト 一部<br>※ 案件番号 ・ ・ ・ ・ ・ ・ ・ ・ ・ ・ ・ ・ ・ ・ ・ ・ ・ ・ ・ | E 11時17分 CALSA<br>入札(見積)状況一5 | /EC 電子入札システム<br>寛<br>入化/<br>キ人化/<br>東紙<br>夏<br>御道居<br>夏<br>中国<br>一覧<br>天<br>大化/<br>一覧 | <ul> <li>表示案件 1-2<br/>全案件扱 2</li> <li>1 を</li> <li>最新表示</li> <li>日時 2005.04.21 11:17</li> <li>文工 原元</li> <li>文工 原元</li> <li>支工 原元</li> <li>支工 原元</li></ul> |
|----------------------------------------------------------------------------------------------------|------------------------------|---------------------------------------------------------------------------------------|----------------------------------------------------------------------------------------------------|
|----------------------------------------------------------------------------------------------------|------------------------------|---------------------------------------------------------------------------------------|----------------------------------------------------------------------------------------------------|

#### <u>操作説明</u>

「受付票 / 通知書一覧」欄の表示ボタンをクリックします。

## <u>項目説明</u>

| <br>最新表示ボタン | :調達案件一覧を最新状態にします。                     |
|-------------|---------------------------------------|
| ●ボタン        | :前ページのデータを表示します。                      |
| ・           | : 次ページのデータを表示します。                     |
| 案件表示順序      | :選択した項目にあわせて一覧表示の順序(昇順、降順の選択可)を変更します。 |
|             | *項目選択後、『最新表示ボタン』をクリックして下さい。           |

# 入札(見積)状況通知書一覧の表示

発注者から発行される"落札・決定保留通知書"を閲覧するための画面です。

| CALS/EC - Microsoft Interr | net Explorer | 2005年041   | 日27日 20時50分 CALS/EC 電子入4  | レンステム |            | 0 |
|----------------------------|--------------|------------|---------------------------|-------|------------|---|
|                            | 情報公開         | 電子入札システム   |                           |       |            |   |
| <ul> <li>調達案件検索</li> </ul> |              | X          | 、札(見積)状況通知書一覧             |       |            |   |
| <ul> <li>調達案件一覧</li> </ul> | 執行服務         | 通知書名       | 通知者発行目付                   | 通知者表示 | 通知者推进      |   |
| ○ 入礼 (貝種) 我说一覧             |              | 落礼者決定通知書   | 平成16年07月20日(2018時34分)     | 87    | 未参照        |   |
|                            |              | 落札・決定保留通知書 | 平成16年07月14日 (水) 18時26分    | 表示    | 未参照        |   |
|                            |              | 入礼權切違知書    | 平成16年07月14日 (水) 18時16分    | 表示    | 未参照        |   |
|                            |              | 入礼書受付票     | 平成16年07月14日 (水) 18時00分    | 表示    | 未参照        |   |
|                            |              | 通知者名       | 通知者死行日付                   | 通知者表示 | 1810 B 182 |   |
|                            | 日時來更通        | 知書         | 平成16年07月14日 (水) 18時12分 表示 |       | 未参照        |   |
|                            |              |            | <b></b>                   |       |            |   |
|                            |              |            |                           |       |            |   |
|                            |              |            |                           |       |            |   |
|                            |              |            |                           |       |            |   |
|                            |              |            |                           |       |            |   |
|                            |              |            |                           |       |            |   |

#### 操作説明

入札書受付票欄における**表示ボタン**をクリックすることにより新規ウィンドウが表示されます。 \*帳票を一度も参照して無い場合は、各帳票の「通知書確認」欄に"未参照"と表示されます。

#### <u>項目説明</u>

表示ボタン : 各種帳票が表示されます。

戻るボタン : 前画面に戻ります。

## 落札・決定保留通知書の表示

落札・決定保留通知書を確認するための画面です。

|             |                             |                     | CONTRACTOR OF A CONTRACT AND |             |
|-------------|-----------------------------|---------------------|------------------------------|-------------|
|             | 情報公開 電子                     | 242374              |                              | ~           |
| W.C. M. D.  |                             |                     |                              | 平成16年04月14日 |
| C MITTOR MI | 0.WD                        | 020000000004416     |                              |             |
| 案件一覧        | 企業名称                        | ○×第一號的              | 北九州市長                        |             |
| 2-1         | E.S.                        | xx 31- 41           |                              |             |
| - 12        |                             | 落札・決定保              | 留通知書                         |             |
|             |                             | 下記の実体について、落札・決定が    | 保留となる管通知数。ます。                |             |
|             |                             | 12                  |                              |             |
| 12          |                             |                     |                              |             |
| 5           | 調速業件書作                      | 0200010100020040076 |                              |             |
|             | 回注来17-2017<br>3.8 /目前38 時間数 | ##小子文建設工事<br>1.600  |                              |             |
| 110         | 18 da                       | 「國家必要・保持保留」の        | 場合は必要に応じて提出を入力する。            |             |
| -           | -140                        |                     |                              |             |
|             |                             | $\frown$            |                              |             |
|             |                             | 印刷表示                | 展る                           |             |
|             |                             |                     |                              |             |
|             |                             | -                   |                              | 第名の検証を行う    |
|             |                             |                     |                              |             |
|             |                             |                     |                              |             |
|             |                             |                     |                              |             |
|             |                             |                     |                              |             |
| 12          |                             |                     |                              |             |
|             |                             |                     |                              |             |
| 100         |                             |                     |                              |             |
|             |                             |                     |                              |             |
| - 1 A.      |                             |                     |                              |             |
|             |                             |                     |                              |             |

#### <u>操作説明</u>

印刷表示ボタン をクリックすることにより、新規画面が表示されます。

#### <u>項目説明</u>

印刷表示ボタン : 印刷用の別画面が表示されます。

戻るボタン:前画面に戻ります。

署名検証ボタン : **署名検証ボタン** より署名検証(証明書の検証)を行う為のポップアップが 表示されます。

# 落札・決定保留通知書の印刷

| http://ebidcorega/GALS/Accepter/ebida | lit/jsp/common/headerMenuAccepter.jsp - Micro                    | soft Internet Explorer |
|---------------------------------------|------------------------------------------------------------------|------------------------|
| ) #5 · 🕥 · 🖹 📓 🏠 🔎 48# ·              | 📩 ክምሥር እር) 🛞 ነድ ላጉ 🚱 🎯 🖓 🔟 - 🚺                                   | - 43                   |
|                                       | Ŭ                                                                | 平成16年04月14日            |
| 企業ID<br>企業名称<br>昨冬                    | 020000000004416 北九州市<br>〇×第一建設 北九州市                              | ۶.                     |
|                                       | 落札・決定保留通知書                                                       |                        |
|                                       | 下記の案件について、落札・決定が保留となる皆通知                                         | 敗します。                  |
|                                       | 58                                                               |                        |
| 調達案件番号<br>調達案件名称<br>入札(見積)執行回<br>理由   | 0200010100020040070<br>##小学校建設工事<br>設 1回目<br>「調査必要・保持保留」の場合は必要に応 | じて理由を入力する              |

#### <u>操作説明</u>

**印刷ボタン** をクリックすることにより、落札・決定保留通知書が印刷されます。 印刷終了後、右上の×ボタン で画面を閉じます。